## Процедура регистрации пользователя на платформе Fusionspace

Для корректной работы с порталом рекомендуется использовать современный браузер последней версии, например, Google Chrome (<u>скачать</u>), Yandex Browser (<u>скачать</u>) или Microsoft Edge.

## 🔷 Шаги регистрации:

- 1. Откройте браузер и перейдите по адресу: <u>https://fusionspace.ru/</u> При загрузке страницы появится меню выбора.
- **2.** Выберите пункт «Получить учётную запись» Откроется форма регистрации пользователя.

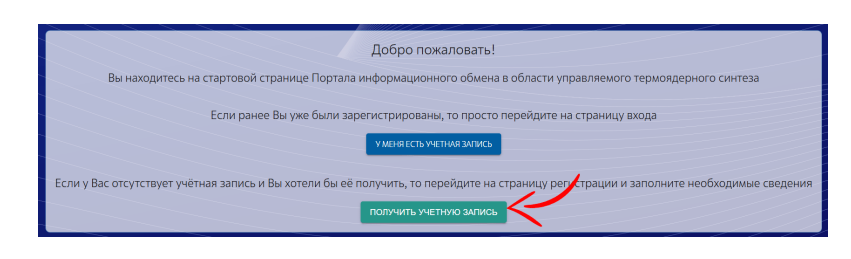

3. Заполните анкету, указав запрашиваемые данные 📝

▲ Важно! Поля, отмеченные знаком (\*), обязательны для заполнения. Рекомендуется вносить все запрашиваемые данные. Ошибки или неполные сведения могут привести к отказу в верификации.

## Заполнение данных:

- Фамилия, Имя, Отчество вводите на русском языке.
- E-mail указывайте рабочий и действующий адрес. Регистрация невозможна без подтверждения почты. Если адрес уже использовался, восстановите доступ через функцию сброса пароля.
- Логин генерируется автоматически на основе имени и фамилии. Запомните его, так как он будет использоваться для авторизации.
- Место работы начните вводить название организации или ВУЗа, затем выберите из списка. Если организация отсутствует в классификаторе,

введите её полное название вручную и нажмите «Добавить».

Затем потребуется внести дополнительные сведения об организации.

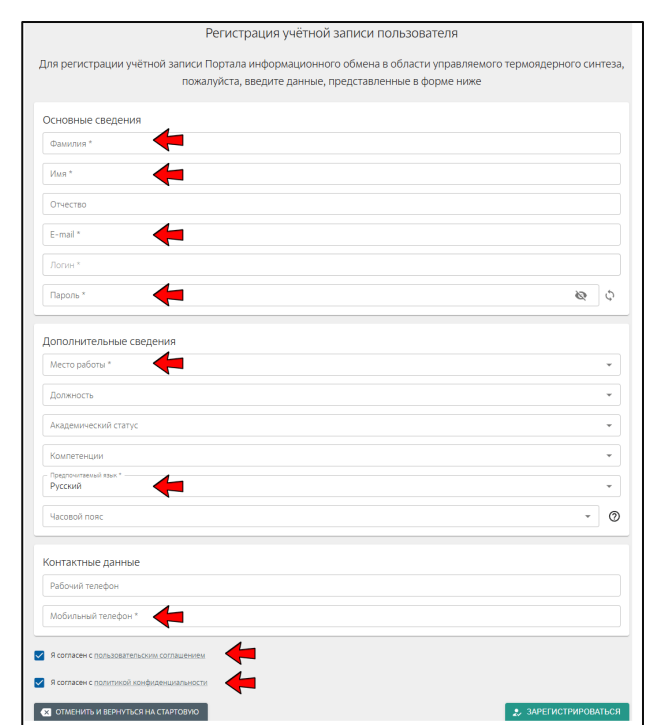

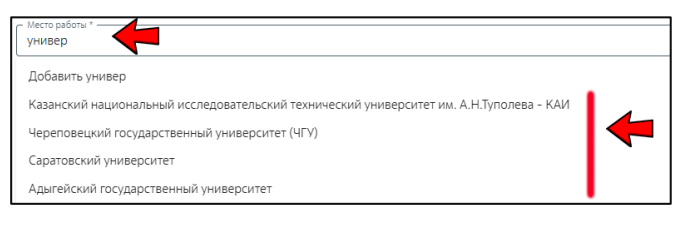

| Краткое наименование *<br>Полное наименование * |  |
|-------------------------------------------------|--|
| Полное наименование *                           |  |
|                                                 |  |
| Юридический адрес *                             |  |
| Тип организации *                               |  |

- Должность начните вводить название и выберите из инже предложенных вариантов. Если должность отсутствует, введите её Добавить инже вручную и нажмите «Добавить». Инженер Инженер-исследователь Инженер-исследователь 1 категории Инженер-исследователь 2 категории Инженер-конструктор 1 категории велуший инженер Академический статус (если имеется) • и Компетенции — выберите из классификатора или Компетенции Программирование 🛞 borland добавьте вручную. Рекомендуется заполнить раздел компетенций, так как это поможет сообществу IT находить специалистов, а вам — получать интегратор тематические материалы и новости. Добавить "borland"
- Часовой пояс и Предпочитаемый язык выберите из предложенных вариантов.
- Рабочий телефон и Мобильный телефон вводите в формате +71234567890. Мобильный телефон обязателен, так как он может использоваться для идентификации. Некорректные данные могут привести к потере доступа.

## Завершение регистрации:

После заполнения формы:

1. Примите Пользовательское соглашение и Политику конфиденциальности (поставьте соответствующие галочки).

Я согласен с пользовательским соглашением

Я согласен с политикой конфиденциальности

- 2. Нажмите «Зарегистрироваться»
- 3. При успешном заполнении формы на указанный e-mail придёт письмо с ссылкой для подтверждения регистрации 📩

| Іолтверждение F-mail 🔉 Входящие х                                                                                                    |
|----------------------------------------------------------------------------------------------------|
|                                                                                                    |
| usionSpace <no-reply@fusionspace.ru></no-reply@fusionspace.ru>                                                                                                    |
| му: мне 💌                                                                                                    |
| го-то создал учетную запись FusionSpace.RU с этим E-mail. Если это были Вы, нажмите по ссылке для подтверждения вашего E-mail                                                        |
| tps://id.fusionspace.ru/realms/iter/login-actions/action-token?key=eyJhbGciOUJUzUxMilsInR5cCIgOIAISIdUliwia2lkliA6lCl2YWJmYjEyNS1iMjdiLTC                                            |
| $\label{eq:constraint} TY3NTJkNDk1Yzk0liwiaXNzljoiaHR0cHM6Ly9pZC5mdXNpb25zcGFjZS5ydS9yZWFsbXMvaXRlcilsImF1ZCl6lmh0dHBzOi8vaWQuZnVzaW9uc3EpdetaVaVaVaVaVaVaVaVaVaVaVaVaVaVaVaVaVaVaV$ |
| ıljdiYjZjOTEzLTQ5MjUtNGIyYi1iMjY1LTU2NzUyZDQ5NWM5NCIsImVtbCl6Im9sZWdzZW1lbm92Y29tQGdtYWIsLmNvbSIsInJIZHVyaSl6Imh0dHBz                                                                |
| та ссылка устареет через 720 минут.                                                                                                    |
| сли Вы не создавали учетную запись, просто проигнорируйте это письмо.                                                                                                    |
|                                                                                                    |

- Если письмо не пришло в течение нескольких минут, проверьте папку «Спам»
- Если письмо оказалось в спаме, добавьте адрес **no-reply@fusionspace.ru** в список доверенных отправителей.
- 4. Перейдите по ссылке в письме для завершения регистрации.